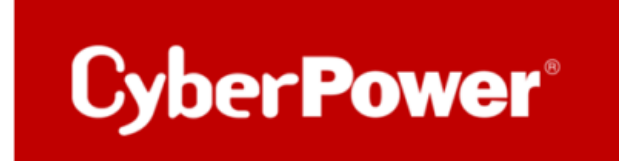

# Quick Guide

# **PowerPanel®Business 4.x REMOTE**

# <u>für Linux</u>

<u>&</u>

**Shutdown NAS** 

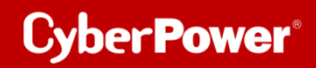

# Inhaltverzeichnis

| Α.   | INSTALLATION UND KONFIGURATION DER POWERPANEL®BUSINESS REMOTE            |    |
|------|--------------------------------------------------------------------------|----|
| в.   | LEISTUNGSKONFIGURATION – USV-VERBINDUNG                                  | 7  |
| C.   | ÜBERPRÜFUNG DER VERBINDUNG ZUR USV                                       |    |
| TIPF | P: WIE FINDEN SIE IHRE RMCARD PER POWERPANEL®BUSINESS REMOTE             | 9  |
| D.   | KONFIGURATION POWERPANEL®BUSINESS REMOTE FUNKTIONEN                      | 13 |
| k    | Konfiguration und Bedeutung der Shutdown Ereignisse                      |    |
| S    | SZENARIO 1 HERUNTERFAHREN DES RECHNERS X-MINUTEN NACH STROMAUSFALL       |    |
|      | Beispiel Shutdown nach 10 Minuten Stromausfall.                          |    |
| Z    | Zeitlinie Beispiel Stromausfall Auswahl Shutdown Ereignis: Stromausfall  |    |
| S    | Szenario 2 Herunterfahren des Rechners bei niedriger Batteriekapazität % |    |
|      | Konfiguration des Schwellwertes für niedrige Batteriekapazität           |    |
|      | Beispiel Shutdown bei X % Batteriekapazität                              |    |
|      | USV ausschalten                                                          |    |
| Α.   | SHUTDOWN NAS VIA CYBERPOWER POWERPANEL® BUSINESS 4.X                     | 21 |
| ZIEL |                                                                          | 21 |
| VOF  | RBEREITUNG                                                               | 21 |
| A    | Aktivierung SSH-Dienst,                                                  | 21 |
| E    | ERSTELLEN EINES SSH-SCHLÜSSELS                                           | 24 |
| E    | Externen Befehl von Power Panel für Linux bearbeiten                     | 25 |
| HIN  | WEIS                                                                     | 26 |

## A. Installation und Konfiguration der PowerPanel<sup>®</sup>Business REMOTE

Nachdem Sie die PowerPanel Business Software von CyberPower Systems heruntergeladen haben,

https://www.cyberpower.com/de/de/product/sku/powerpanel business 4 for linux#downloads

führen Sie den Installationsassistenten wie unten beschrieben aus. Dieser wird zur Installation der Software verwendet und erfordert **Root**-Rechte.

| 0 | Setup                                                                           |
|---|---------------------------------------------------------------------------------|
| x | Sie müssen als root angemeldet sein, um dieses Programm installieren zu können. |
|   | ОК                                                                              |

Starten Sie die-Installation im Terminal mit dem Befehl

sudo ./CyberPower\_PPB\_Linux+64bit\_v4.x .sh

#### Führen Sie die folgenden Schritte aus:

Wählen Sie die Sprache aus.

Cyber Power

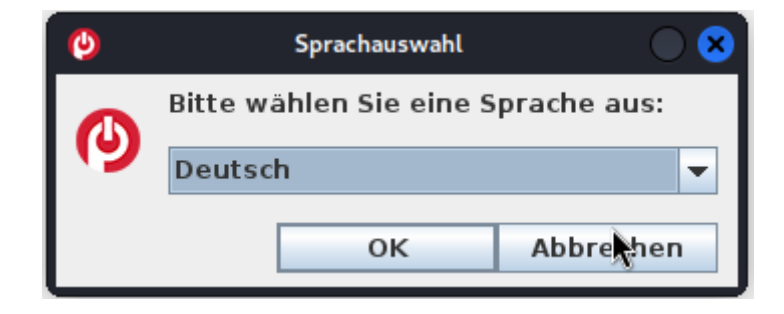

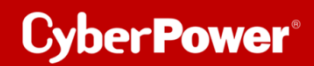

Akzeptieren Sie die Lizenzvereinbarung.

| 0                                                                                                    | Setup - CyberPower PowerPanel Business                                                                                                    | $\odot$ $\odot$ $\otimes$                      |
|----------------------------------------------------------------------------------------------------|----------------------------------------------------------------------------------------------------|------------------------------------------------|
| Lizenzver<br>Lesen S<br>fortfahr                                                                                                    | reinbarung<br>Sie bitte folgende, wichtige Informationen bevor Sie<br>ren.                                                                                                    |                                                |
| Lesen Sie<br>die Bildla                                                                                                    | e bitte die folgenden Lizenzvereinbarungen. Benutzen Sie bei B<br>aufleiste oder drücken Sie die "Bild Ab"-Taste.                                                                                                    | 3edarf                                         |
| ELEKTRON<br>HINWEIS A<br>BITTE LESS<br>BEVOR SIE<br>der Softw<br>Upgrades<br>("Produkt<br>Tochterge<br>bereitges<br>die Bedin<br>Cyber Pov<br>Systems (<br>Durch die<br>einverstal<br>mit dieser | VISCHER ENDBENUTZER-LIZENZVERTRAG FÜR CYBERPOWER POWERPANEL<br>AN DEN BENUTZER:<br>IEN SIE DIESEN ENDBENUTZER-LIZENZVERTRAG ("EULA") SORGFÄLTIG DU<br>E DIE CYBERPOWER-SOFTWARE VERWENDEN. Diese EULA regelt Ihre Nutz<br>vare, der zugehörigen Hardware, der zugehörigen geänderten Versioner<br>s, Patches und Updates sowie der zugehörigen Dienstleistungen<br>t"), die derzeit von Cyber Power Systems, Inc. oder einer ihrer<br>esellschaften oder verbundenen Unternehmen ("CyberPower")<br>stellt werden oder verbundenen Unternehmen ("CyberPower")<br>stellt werden oder verbundenen Unternehmen ("CyberPower")<br>stellt werden oder verbundenen Unternehmen ("CyberPower")<br>stellt werden oder verbundenen Unternehmen ("CyberPower")<br>stellt werden oder verbundenen Unternehmen ("CyberPower")<br>stellt werden oder verbundenen Unternehmen ("CyberPower")<br>stellt werden oder verbundenen Unternehmen ("CyberPower")<br>stellt werden oder verbundenen Unternehmen ("CyberPower")<br>stellt werden oder verbundenen Unternehmen ("CyberPower")<br>stellt werden oder verbunden, sie das Produkt von Cyber Pow<br>(USA) Inc. erwerben.<br>e Nutzung des Produkts erklären Sie sich mit den Bedingungen dieser El<br>anden. Indem Sie das Produkt installieren oder verwenden, erklären Sie<br>er EULA einverstanden und sind an sie gebunden. Wenn Sie mit den | RCH,<br>ung<br>ı,<br>Sie<br>ver<br>ULA<br>sich |
| Ich ak                                                                                                    | zeptiere die Vereinbarung                                                                                                    |                                                |
| ◯ Ich leh                                                                                                    | hne die Vereinbarung ab                                                                                                    |                                                |
|                                                                                                    | < Zurück Weiter > Abb                                                                                                    | rechen                                         |

Wählen Sie einen Speicherort für die Software aus.

| O Setup - CyberPower PowerPanel Business                                                                            | $\bigcirc \bigcirc \bigotimes$ |
|----------------------------------------------------------------------------------------------------|--------------------------------|
| Ziel-Ordner wählen<br>Wohin soll CyberPower PowerPanel Business installiert                                         | werden?                        |
| Bitte geben Sie an, in welchen Ordner Sie CyberPower P<br>installieren wollen, und klicken Sie danach auf "Weiter". | owerPanel Business             |
| /opt/PPB                                                                                                    | Durchsuchen                    |
| Erforderlicher Plattenplatz: 451 MB<br>Freier Plattenplatz: 7.050 MB                                                |                                |
| < Zurück Wei                                                                                                    | iter > Abbrechen               |

Wählen Sie als Installationsversion "Remote "aus.

| Ø                                | Setup - CyberPower Po                     | owerPanel Business              |                    | $\bigcirc \bigcirc \bigotimes$ |
|----------------------------------|-------------------------------------------|---------------------------------|--------------------|--------------------------------|
| Komponenten a<br>Welche Kompo    | uswählen<br>menten sollen insta           | lliert werden?                  |                    |                                |
| Wählen Sie die<br>"Weiter", wenn | Komponenten aus,<br>sie bereit sind fortz | die Sie installiere<br>ufahren. | en möchten. Klicke | n Sie auf                      |
| Cocal                            |                                           |                                 |                    |                                |
|                                  |                                           | < Zurück                        | Weiter > At        | obrechen                       |

Warten Sie auf der Installation der CyberPower PowerPanel® Business 4.x auf Ihrem Computer

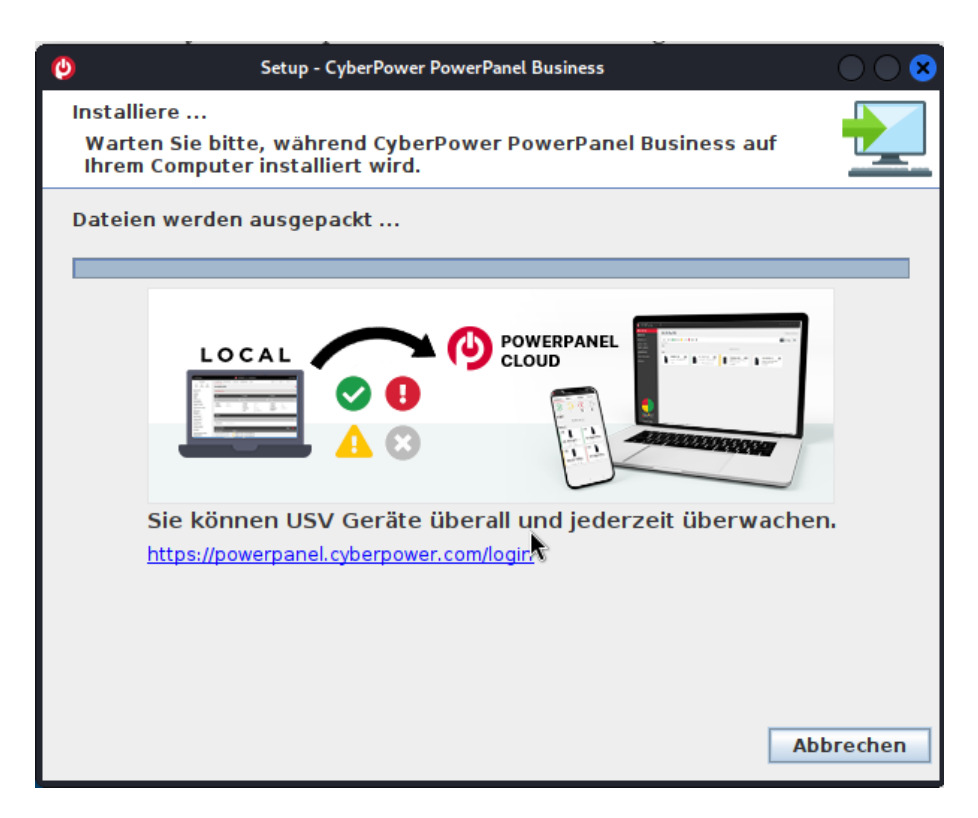

Installation der CyberPower PowerPanel® Business 4.x ist abgeschlossen

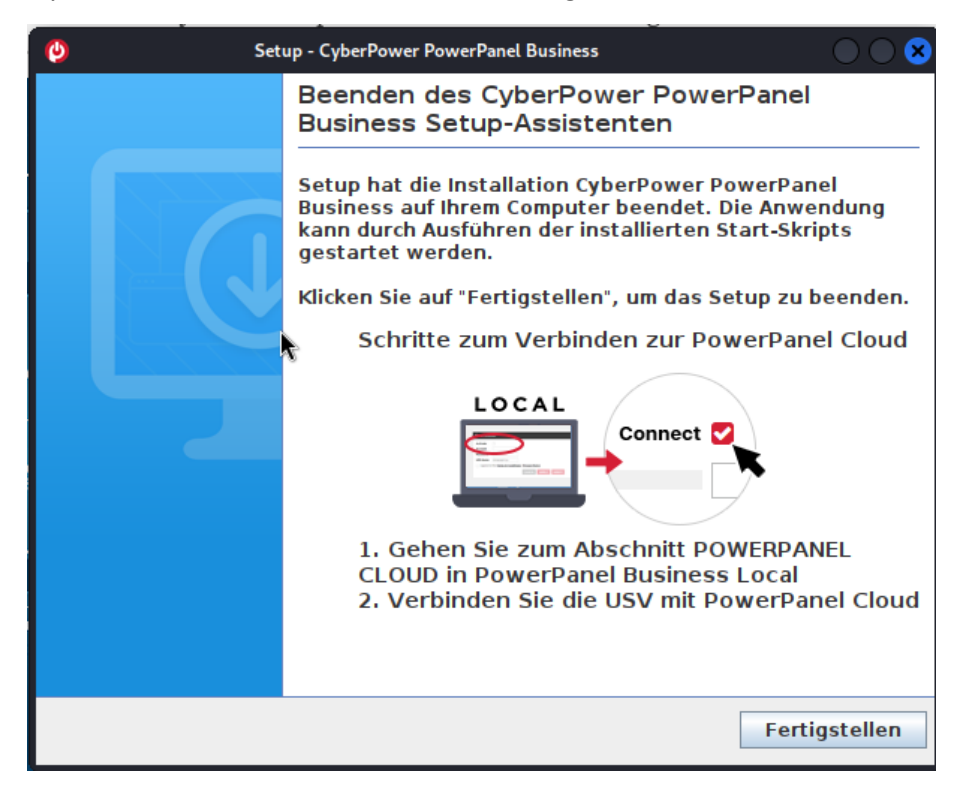

Rufen Sie die PowerPanel®Business 4.x Software

direkt über der Weboberfläche via http://localhost:3052/remote

Standard-Login und Passwort sind: admin/admin

| <b>()</b>           |
|---------------------|
| POWERPANEL Business |
| REMOTE              |
| Username            |
| Password            |
| Remember Me         |
| LOG IN              |
|                     |

*Hinweis*: Aus Sicherheitsgründen wird empfohlen, den Benutzernamen und das Passwort auf der Seite nach der ersten Anmeldung zu ändern.

## **B.** Leistungskonfiguration – USV-Verbindung

Cyber Power<sup>®</sup>

Klicken Sie in der Weboberfläche auf Leistungskonfiguration und wählen Sie USV-Adresse.

Wählen Sie die IP-Adresse der in den USV installierten RMCARD ein und bei Bedarf den **USV Ausgang** und bestätigen Sie mit **Übernehmen.** 

Im folgenden Bild wurde als Beispiel <u>die IP-Adresse der RMCARD in der USV und der USV-Ausgang</u> eingestellt.

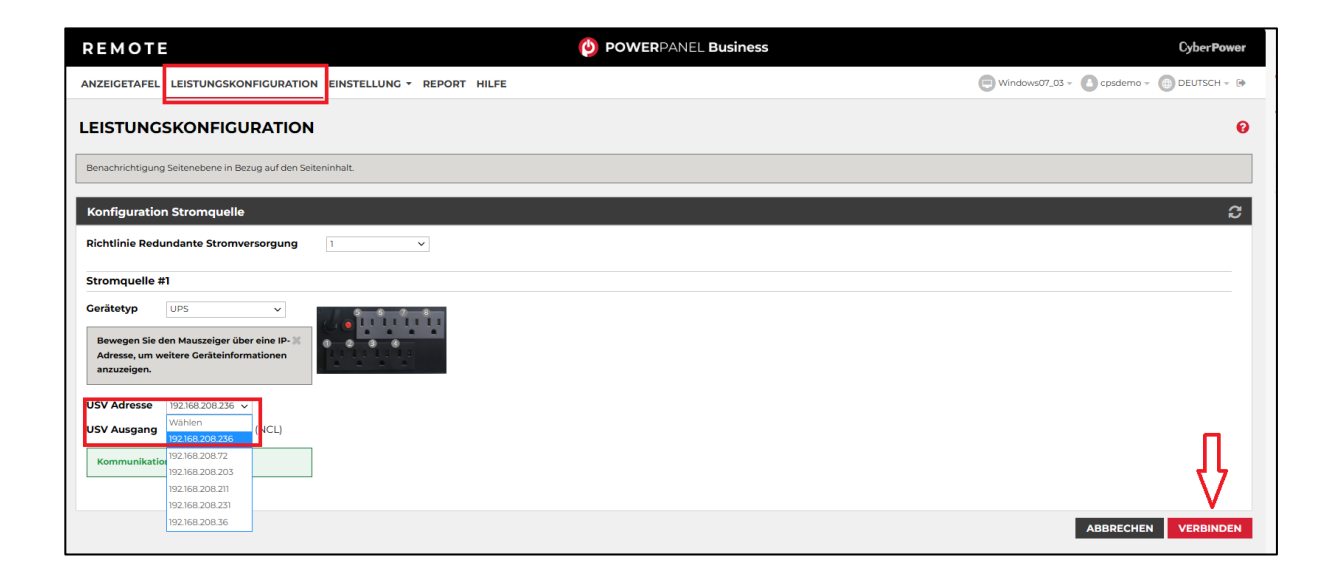

# C. Überprüfung der Verbindung zur USV

Klicken Sie in der Weboberfläche auf Anzeigetafel.

Sie sollten hier alle USV-Information sehen und die IP-Adresse die IP-Adresse der RMCARD in der USV.

| REMOTE                                    |                                                                |  |  |  |
|-------------------------------------------|----------------------------------------------------------------|--|--|--|
| ANZEIGETAFEL LEISTUNGSKONFIGUE            | RATION EINSTELLUNG - REPORT HILFE                              |  |  |  |
|                                           |                                                                |  |  |  |
| ANZEIGETAFEL                              |                                                                |  |  |  |
| [                                         |                                                                |  |  |  |
| Der Computer wird bei längerem Stromausfa | Il nicht heruntergefahren, da die Einstellungen unter entspred |  |  |  |
|                                           |                                                                |  |  |  |
| Informationen zur Stromversorgi           | Jng                                                            |  |  |  |
| RMCARD205                                 |                                                                |  |  |  |
|                                           |                                                                |  |  |  |
|                                           |                                                                |  |  |  |
| INFORMATIONEN                             |                                                                |  |  |  |
| Standort                                  | TP08 Rack 1                                                    |  |  |  |
| Kontakt                                   | Administrator                                                  |  |  |  |
| Modell                                    | OL1500RTXL2U                                                   |  |  |  |
| Firmware-Version                          | Sv3A04                                                         |  |  |  |
| Seriennummer                              | WBFHS2000044                                                   |  |  |  |
| Nennleistung                              | 1500 VA / 1350 W                                               |  |  |  |
| Stromwert                                 | 13.0 Amp                                                       |  |  |  |
| Nennspannung                              | 115 V                                                          |  |  |  |
| Frequenzbereich                           | 40~70 Hz                                                       |  |  |  |
| Batteriewechseldatum                      | 2023/11/27                                                     |  |  |  |
| NCL Reihe                                 | 0                                                              |  |  |  |
| Externe Batterieerweiterung               | 0                                                              |  |  |  |
| MAC-Adresse                               |                                                                |  |  |  |
| IP Adresse                                | <u>192.168.208.236</u>                                         |  |  |  |
| Niedriger Batterieschwellenwert (%)       | 30 %                                                           |  |  |  |
| Niedriger Batterieschwellenwert           | 30 min                                                         |  |  |  |
| (Minuten)                                 |                                                                |  |  |  |

Hinweis: Hier wird die IP-Adresse der RMCARD angezeigt. Diese wird zur Konfiguration der USV benötigt.

## TIPP: Wie finden Sie Ihre RMCARD per PowerPanel<sup>®</sup>Business REMOTE

**1.** Laden Sie die PowerPanel<sup>®</sup>Business 4.4 Software, von der Website

https://www.cyberpower.com/de/de/download herunter

2. Installieren Sie den PowerPanel<sup>®</sup>Business 4 REMOTE auf dem Server.

**3.** Konfiguration Windows Firewall.

Unter "Systemsteurung" >> "Alle Systemsteurungselemente">> "Windows Defender Firewall" >> "Zugelassene Apps" aktivieren Sie auf "CyberPowerPanel<sup>®</sup> Business die Optionen "Privat" und "Öffentlich".

# **4.** Wählen Sie unter "**Einstellung**">>"Netzwerkkonfigurationen" >> "Netzwerkkonfigurationen" die "Host-IP Konfiguration" auf.

| REMOTE                                       | POWERPANEL Business                                                                                 |                           |
|----------------------------------------------|----------------------------------------------------------------------------------------------------|---------------------------|
| ANZEIGETAFEL LEISTUNGSKONFIGURATION          | EINSTELLUNG - REPORT HILFE                                                                          |                           |
| NETZWERKKONFIGURATION                        | Überprüfung der Verbindung<br>Netzwerkkonfigurationen                                               | Networkkonfigurationen    |
| Host-IP-Konfiguration<br>Host-IP 192.168.208 | Benachrichtigungen<br>Einstellung zum Herunterfahren<br>Konfigurationen importieren und exportieren | Remote Host<br>Sicherheit |
| ABBREC                                       | HEN ÜBERNEHMEN                                                                                      |                           |

| NETZWERKKONFIGURATIONEN |                 |            |  |
|-------------------------|-----------------|------------|--|
| Host-IP-Konfiguration   |                 |            |  |
| Host-IP                 | 192.168.208.204 | $\sim$     |  |
|                         | ABBRECHEN       | ÜBERNEHMEN |  |
|                         |                 |            |  |

Legen Sie unter "Einstellung">>"Netzwerkkonfigurationen" >>"Remote Host" den "Auto-Scan Bereich">> auf "Custom" fest und weisen Sie den IP-Bereich der in der USV installierten RMCARD zu. Klicken Sie nach der Konfiguration auf "Übernehmen".

| REMOTE                                        |                                             | ( <b>b</b> ) PON                                                                 | WERPANEL Business                      |
|-----------------------------------------------|---------------------------------------------|----------------------------------------------------------------------------------|----------------------------------------|
| ANZEIGETAFEL LEISTUNGSKON                     | FIGURATION                                  | EINSTELLUNG - REPORT HILFE                                                       |                                        |
| REMOTE HOST                                   |                                             | Überprüfung der Verbindung<br>Netzwerkkonfigurationen<br>Benachrichtigungen      | Netzwerkkonfigurationen<br>Remote Host |
| Host Remote Gerätename<br>Standort<br>Kontakt | Windows0<br>testAAA<br>ccctest              | Einstellung zum Herunterfahren                                                   | Sicherheit                             |
| Auto-Scan Bereich                             | ABBRE                                       | ÜBERNEHMEN                                                                       |                                        |
| Scan-Modus                                    | <ul> <li>Lokale:</li> <li>Custon</li> </ul> | s Subnetz                                                                        |                                        |
| IP Bereich                                    | 192.168.202                                 | 230 ~192.168. 202.240                                                            |                                        |
| •                                             | /indows                                     | Erfolgreich<br>Einstellungen für den au<br>Erkennungsbereich erfo<br>übernommen. | xutomatischen<br>Digreich              |

Stellen Sie sicher, dass Sie die Option "Automatische Wiederverbindung" aktiviert haben.

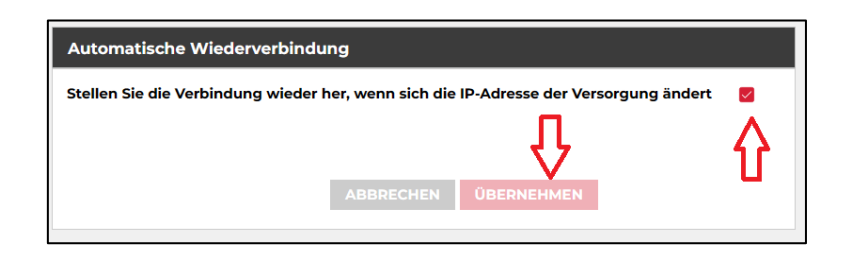

Quick Guide PowerPanel®Business REMOTE für Linux & Shutdown NAS

5. Legen Sie unter "Leistungskonfiguration">>"Konfiguration Stromversorgung" die "Richtlinie

**Redundante Stromversorgung"** auf **"1" und "Gerätetyp" auf "USV**" fest und weisen Sie die IP-Adresse der in der USV installierten RMCARD zu.

- 6. Klicken Sie nach der Konfiguration auf "Verbinden".
- 7. Die Einstellung ist wirksam, wenn ein grünes "Kommunikation hergestellt" angezeigt wird.

| REMOTE                                                     |                                                                                       | OPOWERPANEL Business       | Cyber Power                                |
|------------------------------------------------------------|---------------------------------------------------------------------------------------|----------------------------|--------------------------------------------|
| ANZEIGETAFEL                                               | LEISTUNGSKONFIGURATION                                                                | EINSTELLUNG - REPORT HILFE | 🔁 Windows07_03 - 🙆 cpsdemo - 💮 DEUTSCH - 🕞 |
| LEISTUNG                                                   | SKONFIGURATION                                                                        |                            | 0                                          |
| Benachrichtigung                                           | Seitenebene in Bezug auf den Seiter                                                   | sinhalt.                   |                                            |
| Konfiguratio                                               | n Stromquelle                                                                         |                            | C                                          |
| Richtlinie Redu                                            | indante Stromversorgung                                                               | 1 •                        |                                            |
| Stromquelle #                                              | 1                                                                                     |                            |                                            |
| Gerätetyp<br>Bewegen Sie d<br>Adresse, um w<br>anzuzeigen. | UPS  v en Mauszeiger über eine IP-  eitere Geräteinformationen                        |                            |                                            |
| USV Adresse                                                | 192.168.208.236 V                                                                     |                            |                                            |
| USV Ausgang<br>Kommunikatio                                | NCL)<br>192168208236<br>1921682082372<br>192168208203<br>192168208203<br>192168208211 |                            | $\mathcal{L}$                              |
|                                                            | 192.168.208.36                                                                        |                            | ABBRECHEN VERBINDEN                        |

 8. Überprüfen Sie die Einstellung unter "Anzeigetafel", wenn ein grünes "Das System arbeitet normal" und die Informationen von der in der USV installierten RMCARD unter dem Punkt "Informationen zur Stromversorgung" angezeigt werden.

| REMOTE                                                                                               |                                   |  |  |  |  |  |
|----------------------------------------------------------------------------------------------------|-----------------------------------|--|--|--|--|--|
|                                                                                                    | RATION EINSTELLUNG - REPORT HILFE |  |  |  |  |  |
| ANZEIGETAFEL                                                                                         | ANZEIGETAFEL                      |  |  |  |  |  |
| Der Computer wird bei längerem Stromausfall nicht heruntergefahren, da die Einstellungen unter entsp |                                   |  |  |  |  |  |
| Informationen zur Stromversorgung                                                                    |                                   |  |  |  |  |  |
| RMCARD205                                                                                            |                                   |  |  |  |  |  |
|                                                                                                    |                                   |  |  |  |  |  |
| INFORMATIONEN                                                                                        |                                   |  |  |  |  |  |
| Standort                                                                                             | TP08 Rack 1                       |  |  |  |  |  |
| Kontakt                                                                                              | Administrator                     |  |  |  |  |  |
| Modell                                                                                               | OL1500RTXL2U                      |  |  |  |  |  |
| Firmware-Version                                                                                     | Sv3A04                            |  |  |  |  |  |
| Seriennummer                                                                                         | WBFHS2000044                      |  |  |  |  |  |
| Nennleistung                                                                                         | 1500 VA / 1350 W                  |  |  |  |  |  |
| Stromwert                                                                                            | 13.0 Amp                          |  |  |  |  |  |
| Nennspannung                                                                                         | 115 V                             |  |  |  |  |  |
| Frequenzbereich                                                                                      | 40~70 Hz                          |  |  |  |  |  |
| Batteriewechseldatum                                                                                 | 2023/11/27                        |  |  |  |  |  |
| NCL Reihe                                                                                            | 0                                 |  |  |  |  |  |
| Externe Batterieerweiterung                                                                          | 0                                 |  |  |  |  |  |
| MAC-Adresse                                                                                          |                                   |  |  |  |  |  |
| IP Adresse                                                                                           | <u>192.168.208.236</u>            |  |  |  |  |  |
| Niedriger Batterieschwellenwert (%)                                                                  | 30 %                              |  |  |  |  |  |
| Niedriger Batterieschwellenwert<br>(Minuten)                                                         | 30 min                            |  |  |  |  |  |

# Cyber**Power**®

## **D.** Konfiguration PowerPanel<sup>®</sup>Business Remote Funktionen

Im folgenden Teil wird <u>nicht</u> auf den vollen Umfang, sondern nur auf einen wichtigen Teil der *PowerPanel®Business REMOTE Funktionen* eingegangen:

## Konfiguration und Bedeutung der Shutdown Ereignisse

# Klicken Sie nach dem Login in der Weboberfläche auf *Einstellung* und wählen *Shutdown Setting>>Shutdown Ereignisse*

(Die grünen Haken sowie die erfolgreich geladenen USV-Informationen in der Info-Leiste links, sind übrigens ein Indikator für die erfolgreiche Verbindung von der PowerPanel<sup>®</sup> Software mit der USV.)

| REMOTE                                                   | MOTE OWERPANEL Business Cyberl                                                          |                          |                                            |
|----------------------------------------------------------|-----------------------------------------------------------------------------------------|--------------------------|--------------------------------------------|
| ANZEIGETAFEL                                             |                                                                                         | HILFE                    | 🕞 Windows07_03 👻 🍐 cpsdemo 👻 🌐 DEUTSCH 👻 😭 |
| SHUTDOW                                                  | NEREICNISSE Überprüfung der Verbindung<br>Netzwerkkonfigurationen<br>Benachrichtigungen |                          | 0                                          |
| - Dies dimassi ver                                       | Einstellung zum Herunterfah<br>Konfigurationen importieren                              | nren Shutdown Ereignisse |                                            |
| Erforderliche Sh                                         | utdown Zeit <u>s Min.</u>                                                               | Erweitert                | ,                                          |
| Art des Herunter<br>Dateien speicher<br>Die angeforderte | fahrens Herunterfahren v<br>n + schließen v<br>zeit überschreibt die v                  |                          |                                            |
| Ausgangsabschaltzeiten. ABBRECHEN ÜBERNEHMEN             |                                                                                         |                          |                                            |
| Nutanix                                                  |                                                                                         |                          | >                                          |
| USV Abschaltv                                            | erzögerung                                                                              |                          |                                            |
| Dringlichkeit                                            | Ereignis                                                                                |                          | Herunterfahren                             |
| 1                                                        | Batteriekapazität ist kritisch niedrig                                                  |                          | Inaktiv                                    |
| 1                                                        | Restliche Laufzeit ist erschöpft                                                        |                          | Inaktiv                                    |
| 1                                                        | Leistungsabgabe wird bald eingestellt                                                   |                          | Inaktiv                                    |
| 1                                                        | Bei einem Stromereignis ging die Kommunikation mit der                                  | USV verloren             | Inaktiv 🗸                                  |

## Konfiguration der Anforderungen für das Herunterfahren des Rechners

Konfigurieren Sie das Herunterfahren des Rechners entsprechend den einzelnen Ereignissen nach Ihrem Bedarf und bestätigen Sie nach Abschluss mit **Übernehmen**.

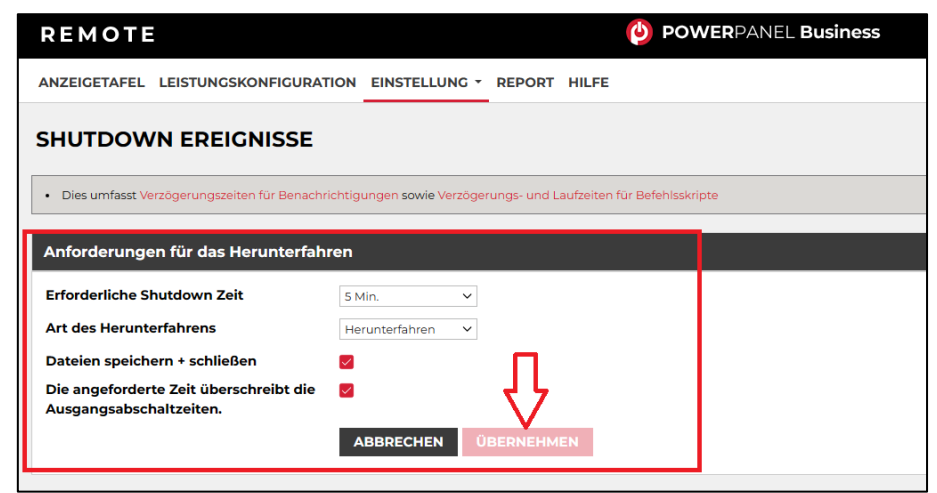

## Erforderliche Shutdown Zeit:

Diese Einstellung legt die Zeit fest, die lokale und remote Computer zum Herunterfahren benötigen. Der Host-Computer leitet den Shutdown-Prozess ein, bevor die Stromversorgung durch die PDU oder USV unterbrochen wird, um einen plötzlichen Stromausfall zu vermeiden. Diese Einstellung sollte so konfiguriert werden, dass die normale Shutdown-Zeit des Computers berücksichtigt wird.

Wenn Remote an eine PDU-Steckdose angeschlossen ist, muss die Abschaltzeit richtig eingestellt werden, um sicherzustellen, dass die Ausschaltverzögerungszeit der angeschlossenen Steckdose eine vollständige Abschaltung unterstützen kann. Wenn eine PDU eine sequentielle Abschalt- oder Neustartaktion durchführt, hat jede Steckdose eine bestimmte Verzögerungszeit (Abschaltverzögerung), bevor sie abgeschaltet wird. Diese Verzögerungszeit muss größer sein als die erforderliche Abschaltzeit eines entfernten Computers. Die entfernte Einheit kommuniziert mit der PDU, um zu prüfen, ob diese Verzögerungszeit ausreicht. Wenn die Verzögerungszeit nicht ausreicht, wird eine Warnmeldung angezeigt. Der Benutzer kann diese erweitern und die Abschaltverzögerung der PDU entweder manuell konfigurieren oder dies in der Webschnittstelle der PDU tun. Die Warnmeldung bleibt so lange sichtbar, bis diese Optionen richtig eingestellt sind.Art des Herunterfahrens:

Shutdown oder Hibernation (Herunterfahren oder Ruhezustand)

### Art des Herunterfahrens:

Diese Einstellung legt fest, wie der lokale/entfernte Computer heruntergefahren wird. Die Optionen sind Herunterfahren oder Ruhezustand. Die Option Ruhezustand ist nur auf Betriebssystemen und Hardware sichtbar, die den Ruhezustand unterstützen. Wenn der lokale/ferne Computer den gehosteten Computer mit Herunterfahren herunterfährt, werden alle unbenannten Dateien automatisch in einem Ordner namens " Auto Saved" im Ordner "Dokumente" gespeichert.

## Dateien speichern und schließen:

Bei einem Stromausfall wird der Computer in Minuten heruntergefahren. Mit dieser Einstellung legen Sie fest, ob Sie geöffnete Dateien auf dem Desktop speichern und sich dann abmelden möchten, bevor der Computer heruntergefahren wird.

## Die angeforderte Zeit überschreibt die Ausgangsabschaltzeiten:

Wenn die Remote erkennt, dass die PDU-Steckdose, die den Remote-Computer mit Strom versorgt, abgeschaltet wird, bereitet die Remote das Herunterfahren des gehosteten Computers vor. Falls die erforderliche Abschaltzeit des Remote-Computers länger ist als die Verzögerungszeit der Steckdose, unterbricht die Remote das Herunterfahren des Computers und signalisiert der PDU, die Abschaltung der Steckdose abzubrechen.

## Szenario 1 Herunterfahren des Rechners X-Minuten nach Stromausfall

## Beispiel Shutdown nach 10 Minuten Stromausfall.

### Einstellungen:

### 1. USV-Abschaltverzögerung

Ereignis Stromausfall: Verzögerung 10 Minuten

| USV Abschaltverzögerung |                                                                     |                      |  |
|-------------------------|---------------------------------------------------------------------|----------------------|--|
| Dringlichkeit           | it Ereignis Herunterfahren                                          |                      |  |
| !                       | Batteriekapazität ist kritisch niedrig                              | Sofort •             |  |
| 1                       | Restliche Laufzeit ist erschöpft                                    | Sofort •             |  |
| 1                       | Leistungsabgabe wird bald eingestellt                               | Sofort •             |  |
| !                       | Bei einem Stromereignis ging die Kommunikation mit der USV verloren | Sofort •             |  |
| 1                       | System ist überhitzt                                                | Sofort •             |  |
| A                       | USV Fehler                                                          | Inaktiv              |  |
| A                       | Stromausfall                                                        | 10 Min. •            |  |
| A                       | Keine Batterie erkannt                                              | Inaktiv 🔹            |  |
| A                       | Verfügbare Laufzeit ist unzureichend                                | Inaktiv              |  |
| A                       | Netzwerkkommunikation verloren.                                     | Inaktiv              |  |
| A                       | USV interner Abnormalität                                           | Inaktiv •            |  |
|                         |                                                                     | ABBRECHEN ÜBERNEHMEN |  |

## 2. Anforderungen für das Herunterfahren des lokalen Hosts

Benötigte Shutdown Zeit: 5 Minuten,

USV-Ausschalten

| Anforderungen für das Herunterfahre                               | en                   |
|-------------------------------------------------------------------|----------------------|
| Erforderliche Shutdown Zeit                                       | 5 Min. 💌             |
| Art des Herunterfahrens                                           | Herunterfahren 👻     |
| Dateien speichern + schließen                                     |                      |
| Die angeforderte Zeit überschreibt die<br>Ausgangsabschaltzeiten. |                      |
|                                                                   | ABBRECHEN ÜBERNEHMEN |

### Stromausfall 15:00

15:10 Shutdown des OS startet

15:15 Shutdown der USV wird eingeleitet

15.15 -15.17 Wartezeit der Ausschaltung (Wartezeit kann nicht verändert werden )

15:17 USV geht aus

## Zeitlinie Beispiel Stromausfall Auswahl Shutdown Ereignis: Stromausfall

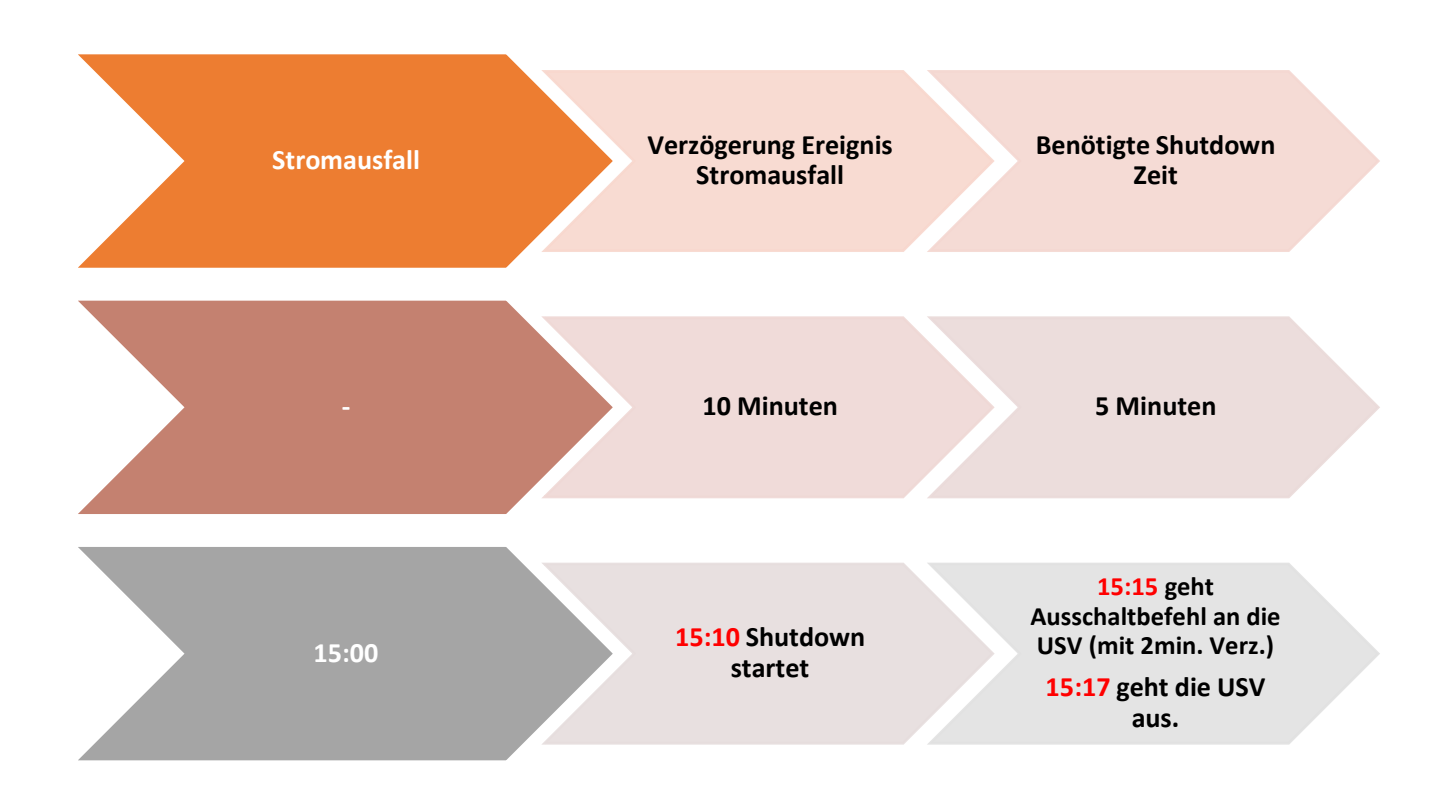

*Hinweis:* Kommt zwischen dem Ereignis Stromausfall und Verzögerung der Strom wieder, wird der Shutdown abgebrochen.

Kommt zwischen dem Shutdown und der Abschaltverzögerung der Strom wieder geht die USV in Netzbetrieb und Rebootet nach der Verzögerungszeit.

## Szenario 2 Herunterfahren des Rechners bei niedriger Batteriekapazität %

## Konfiguration des Schwellwertes für niedrige Batteriekapazität

Die Konfiguration des Schwellwertes für niedrige Batteriekapazität erfolgt über die RMCARD in der USV (Die IP-Adresse finden Sie über die Anzeigetafel)

Verbinden Sie sich jetzt remote mit der USV.

Standardmäßiger Login und Passwort lautet: admin/admin

| Fernverwaltung - ANMELDUNG Name admin Passwort automatische Anmeldung ANMELDUNG | Cyber Powe           | USV Fernverwaltung |
|---------------------------------------------------------------------------------|----------------------|--------------------|
| Name admin Passwort  automatische Anmeldung ANMELDUNG                           | Fernverwaltung - ANM | IELDUNG            |
|                                                                                 | Name<br>Passwort     | admin              |

1. Klicken Sie in der Weboberfläche auf USV und wählen Konfiguration

2. Unter **Batterie** stellen Sie der **Schwellwert für niedrige Batteriekapazität in** und bestätigen Sie mit **Übernehmen.** 

# Beispiel Shutdown bei X % Batteriekapazität

Im Bild wurde als Beispiel die niedrige Batteriekapazität auf 65% eingestellt

| $\leftarrow \rightarrow $ C                                                                              | A Not secure   192.168.188.98                                                                                                    | 3/config.html                                                                                                    |
|----------------------------------------------------------------------------------------------------|----------------------------------------------------------------------------------------------------|----------------------------------------------------------------------------------------------------|
| PowerPanelCloud                                                                                          | CP PowerPanel® Clou 🏢 Cyberpo                                                                                                    | wer DACH 🛛 🍳 DeepL Übersetzer 🗾 Online Rech                                                                                                    |
| USV Fernverwa                                                                                            | Administrato<br>Übersich                                                                                                    | ranmeldung von192.168.188.100 🛖 [Abmelden]                                                                                                    |
| Status<br>Batteriestatus<br>Information<br>Konfiguration<br>Hauptschalter<br>Verwaltung<br>Ausgangsreihe | Konfiguration         Eingangsversorgung         Spannung         Netzversorgung ausgefallen         Sensitivität Versorgungsspannung         Hoch Ausgang Schwellwert Spannung         Niedrig Ausgang Schwellwert Spannung | 230 V     ▼       Mittel     ▼       259 V     ▼       201 V     ▼                                                                                            |
| Diagnose<br>Zeitplan<br>Wake on LAN<br>EnergyWise<br>PowerPanel <sup>®</sup> Liste                       | Wiederkehr Versorgung<br>aufgeladene Kapazität<br>Verzögerung Rückkehr<br>Verzögerung stabile Versorgung<br>Batterie                                                                                                    | Sofort V<br>O min. V O sek. V<br>Keine V                                                                                                    |
|                                                                                                    | Schwellwert Batterie schwach<br>Schwellwert für die Laufzeit der Batterie<br>Selbsttest beim Start der USV<br>Regelmäßiger Batterietest<br>System                                                                            | 65 % V<br>30min. V<br>Deaktiviert V<br>Deaktiviert V                                                                                                    |
|                                                                                                    | Kaltstart<br>Akustischer Alarm<br>Relais-Kontakt Funktion<br>Tiefentladeschutz                                                                                                    | Aktiviert     V       Deaktiviert     V       USV Fehler     Normalerweise geöffnet       Batterie schwach     Normalerweise geöffnet       Deaktiviert     V |
|                                                                                                    | Ruhezustand nach Abschaltung aller Remo<br>einleiten<br>NCL Ausgangsgruppe<br>Schwellwert Abschaltung<br>Abschaltverzögerung                                                                                                 | te<br>Aktiviert ✓<br>Nie aus ✓                                                                                                    |
|                                                                                                    | Einschaltverzögerung           Übernehmen         Zurücksetzen           © 2010 2018, CyberPower Systems_inc. All right                                                                                                    | Sofort                                                                                                    |

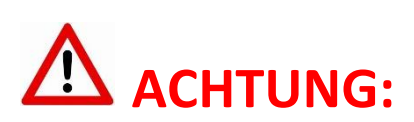

Die Verwendung des Schwellwerts **Batteriekapazität zum Shutdown** bei kritischer Batteriezustand **ist nicht empfohlen**, weil ein Prozentwert keine Laufzeit in Minuten darstellen kann. Der Wert sollte nur als Wert zum Schutz einer Komplettentladung genutzt werden. **Empfohlen als Wert 20%.** 

## Einstellungen:

### 1. USV-Abschaltverzögerung

Aktivieren Sie das Ereignis "Batteriekapazität ist kritisch niedrig" auf "Sofort".

| USV Abschaltverzögerung |                                                                     |          |
|-------------------------|---------------------------------------------------------------------|----------|
| Dringlichkeit           | it Ereignis Herunterfahren                                          |          |
| 1                       | Batteriekapazität ist kritisch niedrig                              | Sofort 👻 |
| 1.00                    | Restliche Laufzeit ist erschöpft                                    | Sofort 🔹 |
| 1                       | Leistungsabgabe wird bald eingestellt                               | Sofort 🔹 |
| 1                       | Bei einem Stromereignis ging die Kommunikation mit der USV verloren | Sofort • |

## 2. Anforderungen für das Herunterfahren des lokalen Hosts

Benötigte Shutdown Zeit: 10 Minuten,

USV-Ausschalten

| Anforderungen für das Herunterfahre                               | en                 |     |
|-------------------------------------------------------------------|--------------------|-----|
| Erforderliche Shutdown Zeit                                       | 10 Min. 👻          |     |
| Art des Herunterfahrens                                           | Herunterfahren 🔹   |     |
| Dateien speichern + schließen                                     |                    |     |
| Die angeforderte Zeit überschreibt die<br>Ausgangsabschaltzeiten. |                    |     |
|                                                                   | ABBRECHEN ÜBERNEHM | IEN |

### Stromausfall 15:00

**15.25 Restlaufzeit 65% erreicht**, Shutdown des OS wird eingeleitet (die USV rechnet 2 Min Sicherheitsverzögerung)

15:25 - 15:35 Wartezeit in der das OS herunterfahren soll

(entsprechend der Einstellung beträgt die benötigte Shutdownzeit 10 Min)

15:35 Shutdown der USV wird eingeleitet

### 15.37 USV geht aus

*Hinweis*: Kommt zwischen dem Ereignis Stromausfall und erreichter Restlaufzeit zum Shutdown der Strom wieder, wird der Shutdown abgebrochen.

Kommt zwischen dem Shutdown und der Abschaltverzögerung der Strom wieder geht die USV in den Netzbetrieb über und rebootet nach der Verzögerungszeit.

## **USV** ausschalten

Cyber Power

Dieses muss ebenfalls über die RMCARD aktiviert werden.

- 1. Klicken Sie in der RMCARD Weboberfläche auf USV und wählen Konfiguration
- **2.** Unter **"Ruhezustand nach Abschaltung …"** stellen Sie auf **aktiviert** ein und bestätigen mit Übernehmen

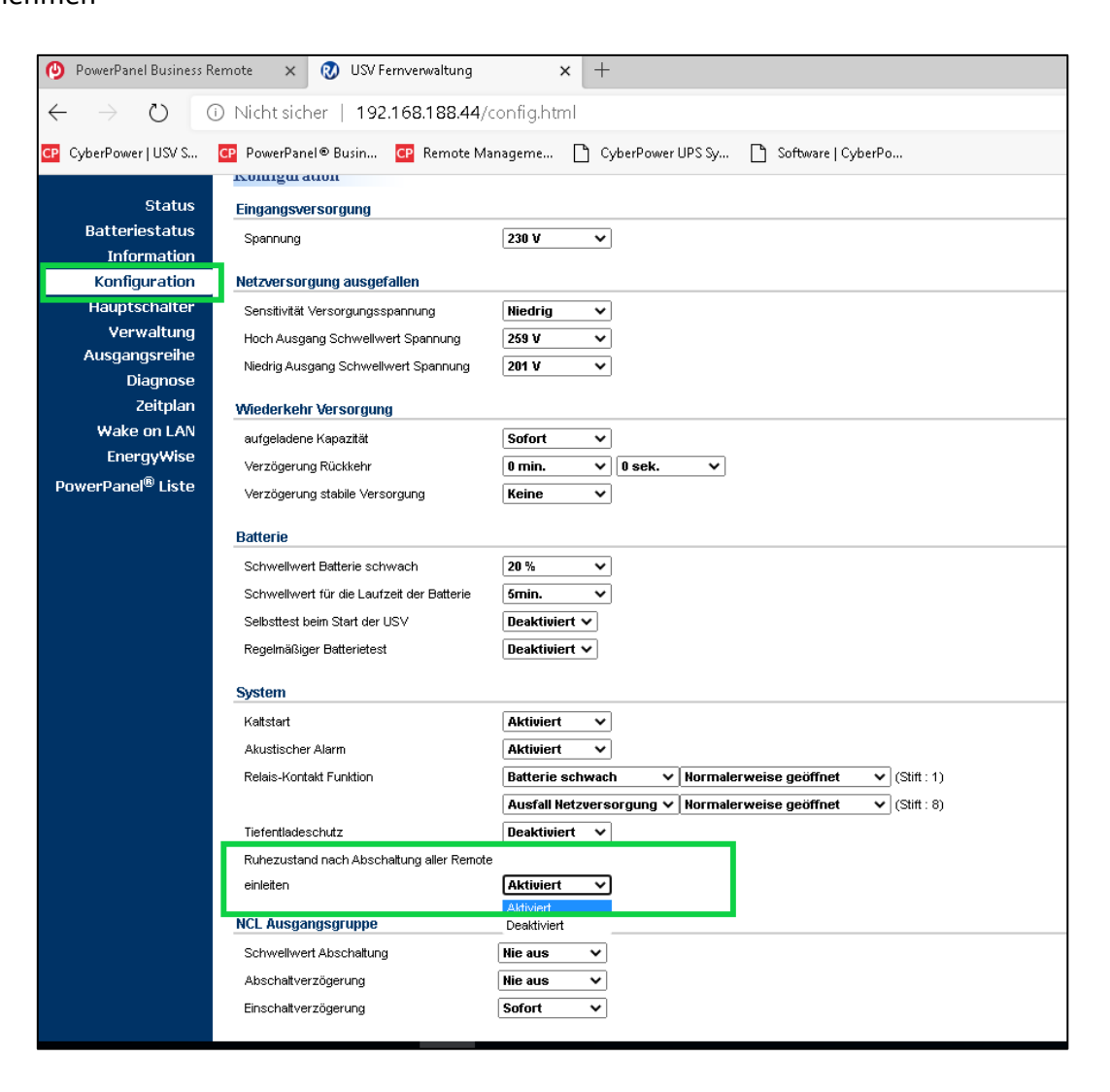

*Hinweis:* Nach erfolgtem Shutdown (des/der mit der RMCARD verbundenen Rechner) wird die USV mit einer Verzögerung von 2 Minuten ausgeschaltet. (Diese Verzögerung ist nicht einstellbar, sondern fest auf 2 Minuten eingestellt)

# Cyber**Power**°

## A. Shutdown NAS via CyberPower PowerPanel<sup>®</sup> Business 4.x

## Ziel

Wenn Sie den Computer und das NAS, aufgrund von Störungen in der Stromversorgung, ordnungsgemäß herunterfahren möchten, hilft Ihnen dieser Anwendungshinweis, den Computer und das NAS ordnungsgemäß über den SSH-Dienst herunterzufahren, um Datenverlust oder Systemabsturz zu vermeiden. Weitere Informationen finden Sie in den folgenden Kapiteln.

Wenn der USB-Anschluss nur das NAS mit Strom versorgt, passt diese Anwendungsnotiz nicht. Sie können ein USB-Kabel am USB-Anschluss des NAS anschließen, um das NAS ordnungsgemäß herunterzufahren. Weitere Informationen zur Energieverwaltung finden Sie im NAS-Benutzerhandbuch, um das NAS ordnungsgemäß herunterzufahren.

## Vorbereitung

## Aktivierung SSH-Dienst,

Damit sich der SSH-Client LOCAL anmelden kann sollten Sie den SSH-Dienst aktivieren

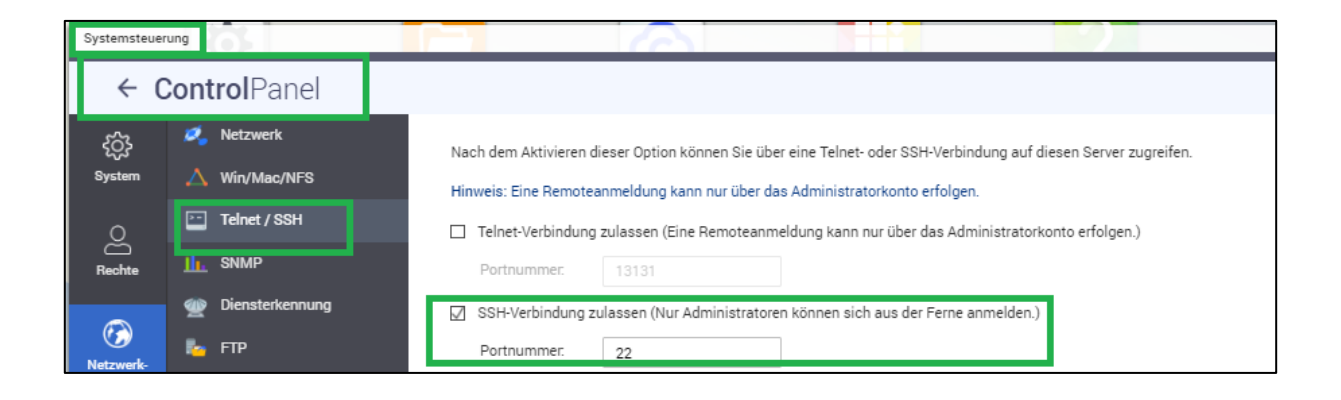

#### • QNAP NAS:

Login als Administrator auf Webservice von QTS und aktivieren "SSH-Verbindung zulassen" aus Systemsteuerung > Netzwerk- und Datei Services >Telnet/SSH

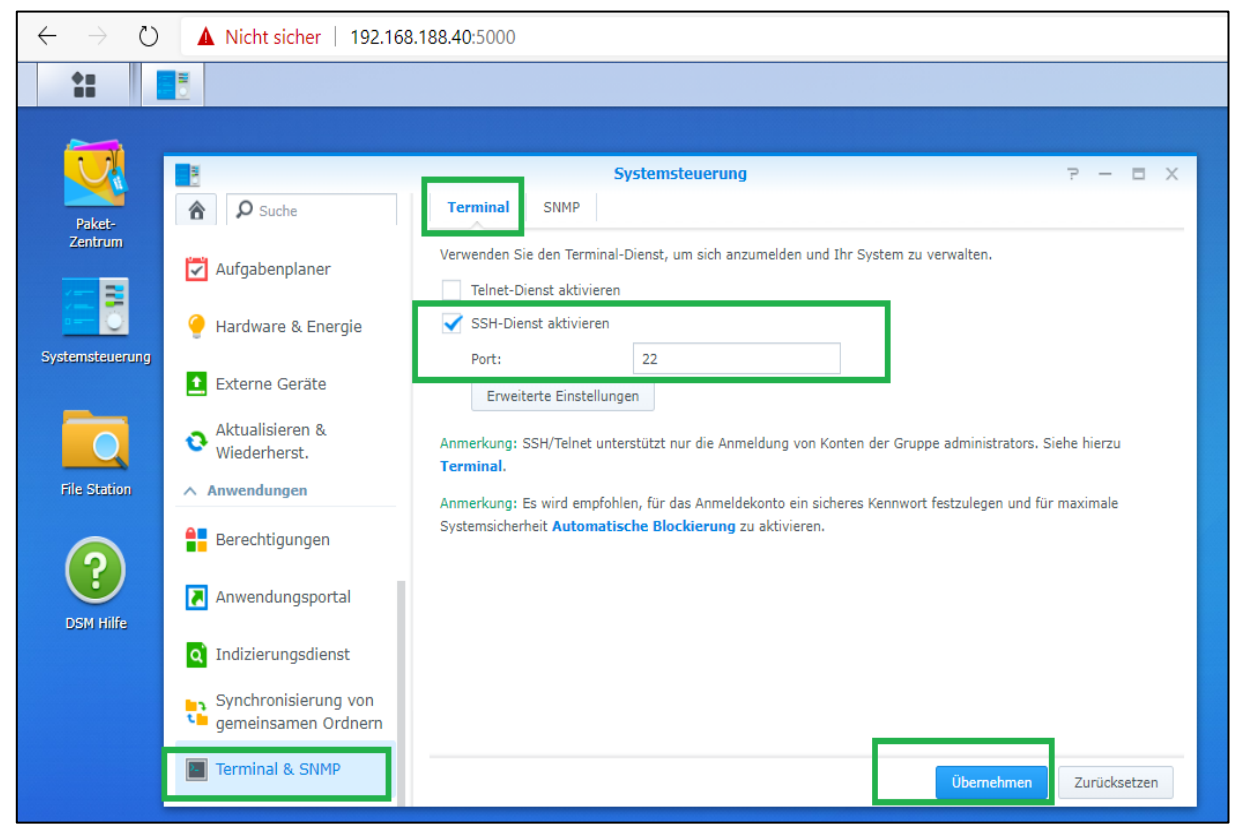

#### • Synology NAS:

Login als Administrator auf Webservice von DSM im Menüpunkt "Systemsteuerung > Erweiterter Modus > Anwendungen > Terminal & SNMP" "**SSH -Dienst aktivieren**" auswählen.

Systemsteuerung > Erweiterter Modus > Anwendungen > Terminal & SNMP

Quick Guide PowerPanel®Business REMOTE für Linux & Shutdown NAS

**Hinweis:** Synology SSH/Telnet unterstützt nur die Anmeldung von Konten der Gruppe Administrators. Dazu muss folgende Zeile in der Datei **/etc/ sudoers** eingetragen werden:

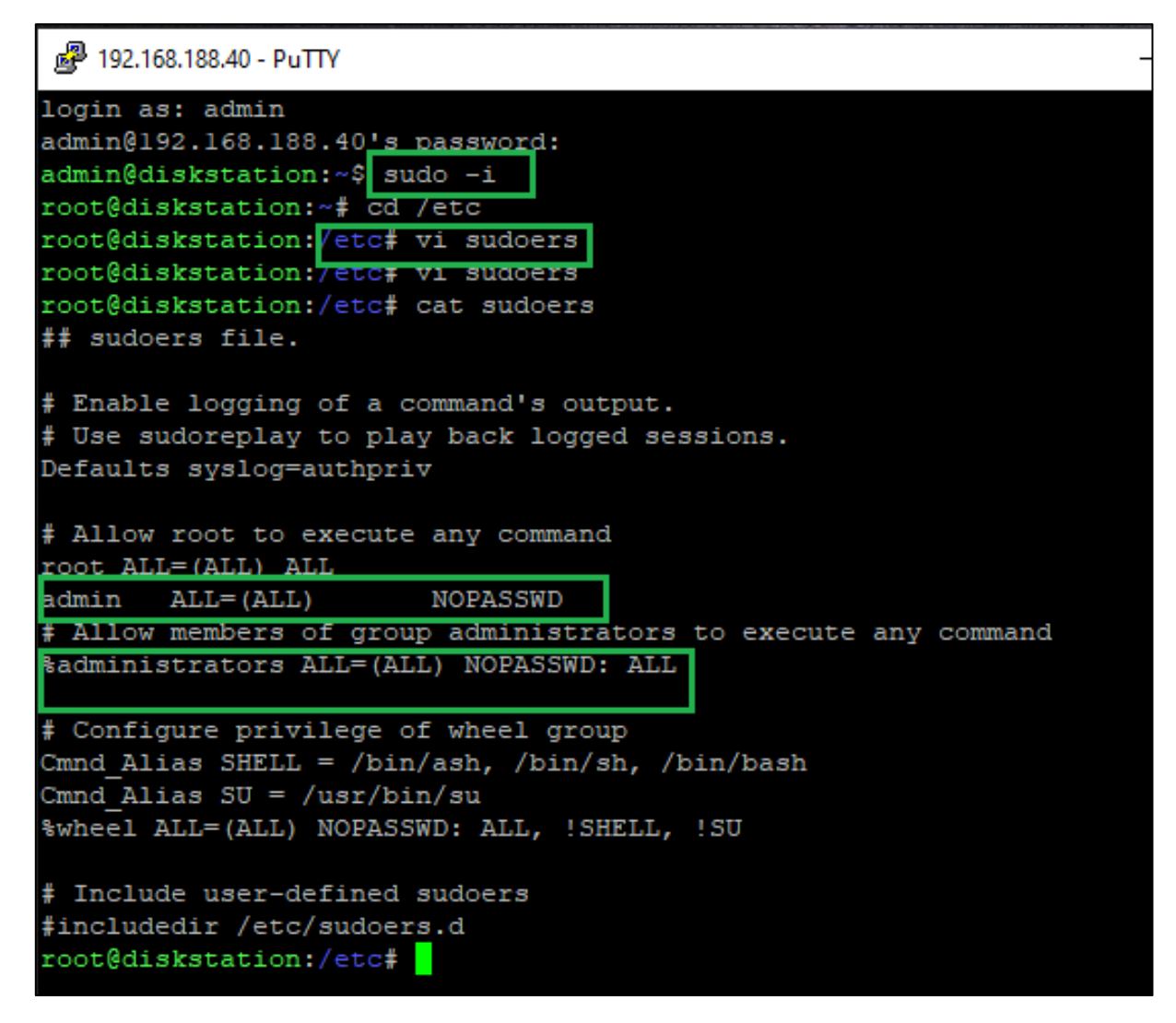

# Cyber Power

## Erstellen eines SSH-Schlüssels

Um die NAS-Geräte über die automatische SSH-Anmeldung fernsteuern zu können, müssen Sie den SSH-Client mit einem SSH-Schlüssel einrichten, damit die Power Panel-Software das Shell-Skript mit einem kurzen Abschaltbefehl auf dem entfernten NAS ausführen kann.

Dieser SSH-Schlüssel wird auf dem Root-Account für den PowerPanel-Dämon generiert, um ein Shell-Skript auszuführen. Generieren Sie mit den folgenden Schritten ein Paar privater und öffentlicher Schlüssel zur Fernanmeldung des SSH-Servers des NAS:

1. Wechseln Sie zum Root Konto

Sie werden aufgefordert, das Root-Passwort einzugeben, um die Authentifizierung abzuschließen.

**cyberpower@debianlive</mark>:~**\$ su root Password: root@debianlive:/home/cyberpower# <mark>\_</mark>

2. Generieren Sie ein neues RSA-Schlüsselpaar.

#### ssh-keygen -t rsa

Dieser Befehl fordert Sie auf, einen Speicherort für die Schlüssel und eine Passphrase anzugeben.

(Drücken Sie die Eingabetaste, wenn Sie nichts ändern). root@debianlive:/home/cyberpower# ssh-keygen -t rsa Generating public/private rsa key pair. Enter file in which to save the key (/root/.ssh/id\_rsa):

Und dann werden Sie auch mit dem Befehl ssh-keygen aufgefordert, eine Passphrase anzugeben. Drücken Sie ENTER, um die Vorgabe (keine Passphrase) zu akzeptieren.

Enter passphrase (empty for no passphrase): Enter same passphrase again:

| Nachdem Sie die Passphrase bestätigt haben, wird das Schlüsselpaar generiert. |
|-------------------------------------------------------------------------------|
| Your identification has been saved in /root/.ssh/id_rsa2.                     |
| Your public key has been saved in /root/.ssh/id_rsa2.pub.                     |
| The key fingerprint is:                                                       |
| SHA256:pMMzcrldMlrFVFEvVvAFj3N2mskP/vUHGqQG0XWv9Fw root@debianlive            |
| The key's randomart image is:                                                 |
| +[RSA 2048]+                                                                  |
| 0+0=00                                                                        |
| .o B.                                                                         |
| o * E                                                                         |
| . ++ %0                                                                       |
| . O So B o                                                                    |
| 0 0 +00                                                                       |
| 00                                                                            |
| +                                                                             |
| +                                                                             |
| +[SHA256]+                                                                    |

3. Kopieren Sie den öffentlichen Schlüssel auf den SSH-Server des NAS.

#### ssh-copy-id -i /root/.ssh/id\_rsa.pub AdminAccount@IPAddress

AdminAccountist das Administratorkonto von NAS. IpAddressist die IP-Adresse von NAS.

Dieser Befehl erfordert die Eingabe von yes und das NAS-Administratorkennwort, um die Verbindung fortzusetzen.

Die Meldung zeigt folgendes Beispiel:

root@debianlive:/home/cyberpower# ssh-copy-id -i /root/.ssh/id\_rsa.pub admin@192 .168.188.39 /usr/bin/ssh-copy-id: INFO: Source of key(s) to be installed: "/root/.ssh/id\_rsa .pub" The authenticity of host '192.168.188.39 (192.168.188.39)' can't be established. RSA key fingerprint is SHA256:lY0ENKLeUJLQCvVA2cpB9cZDEloeF2kXyje0iap7R2c. Are you sure you want to continue connecting (yes/no)? yes /usr/bin/ssh-copy-id: INFO: attempting to log in with the new key(s), to filter out any that are already installed /usr/bin/ssh-copy-id: INFO: 1 key(s) remain to be installed -- if you are prompt ed now it is to install the new keys admin@192.168.188.39's password:

Externen Befehl von Power Panel für Linux bearbeiten

Verwenden Sie einen Linux Editor z.B vim um die Shell-Skripte

## linux# /home /usr/local/PPB/extcmd/default.sh

des Power Panels zu bearbeiten oder Ihr Skript hinzufügen.

Fügen Sie den Shell-Befehl unten an, um das Herunterfahren des NAS zu ermöglichen, wenn ein Stromereignis eintritt.

#### /usr/bin/ssh AdminAccount@IpAddress /sbin/poweroff

AdminAccount ist das Administrator Konto vom NAS. IpAddress ist die IP-Adresse oder der Domänenname des NAS.

Wenn ein Stromereignis eintritt, wird die externe Befehlsausführung vor dem Herunterfahren des Computers eingeleitet.

Beispiel von default.sh bei Synology NAS

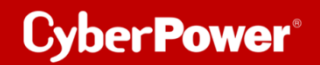

#!/bin/sh

```
# You can write your own commands by any *.sh
# *.sh file supports Unix/Linux shell command
# Available environment variable
$ SEVENT_STAGE when an event occurred, there are two stage for invoking commands.
# When an event occurred, it enters OCCUR stage and invoking related commands.
# When an event finished, it enters FINISH stage and invoking related commands.
# $EVENT represents the event identification, $EVENT_CONDITION represents the condition identification.
  To understand the value definition of both environment variable, please check online help or user's manual.
# $MODULE NO represents a UPS module number to help identify which module the event occur on. (Agent only)
# Please save the script here
# centos: usr/local/PPB/extcmd/host-stop-shutdown.sh
#Ubuntu : /opt/PPB/extcmd
if [ "$EVENT_STAGE" = "OCCUR" ]; then
/usr/bin/ssh AdminAccount@IpAddress /sbin/poweroff
        echo
fi
if [ "$EVENT STAGE" = "FINISH" ]; then
        echo
```

## **Hinweis**

- 1. Eine NAS-Fernanmeldung erfordert ein Admin- oder Root-Konto.
- 2. Das Synology NAS-Gerät erfordert ein Root-Passwort, dessen Standard-Passwort das gleiche ist wie das Administrator-Passwort.
- 3. Da sich Ihre IP-Adresse, die dynamisch bezogen wird, ändern kann, müssen Sie den Domänennamen durch die IP-Adresse ersetzen. Das Herunterfahren des NAS-Geräts funktioniert aufgrund der geänderten IP-Adresse möglicherweise nicht. Es wird empfohlen, den DDNS-Dienst zu verwenden, um das Problem der dynamischen IP-Adresse zu lösen. Weitere Einzelheiten zum DDNS-Dienst finden Sie im NAS-Benutzerhandbuch.